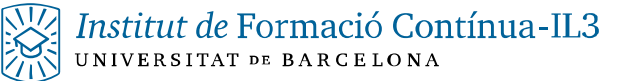

## Cambio de DNS en Android

- 1. Accederemos a Ajustes
- 2. Entrar en Wi-Fi en el apartado Red e Internet o WiFi y redes
- 3. Mantener pulsando sobre la red WiFi que queremos cambiar las DNS

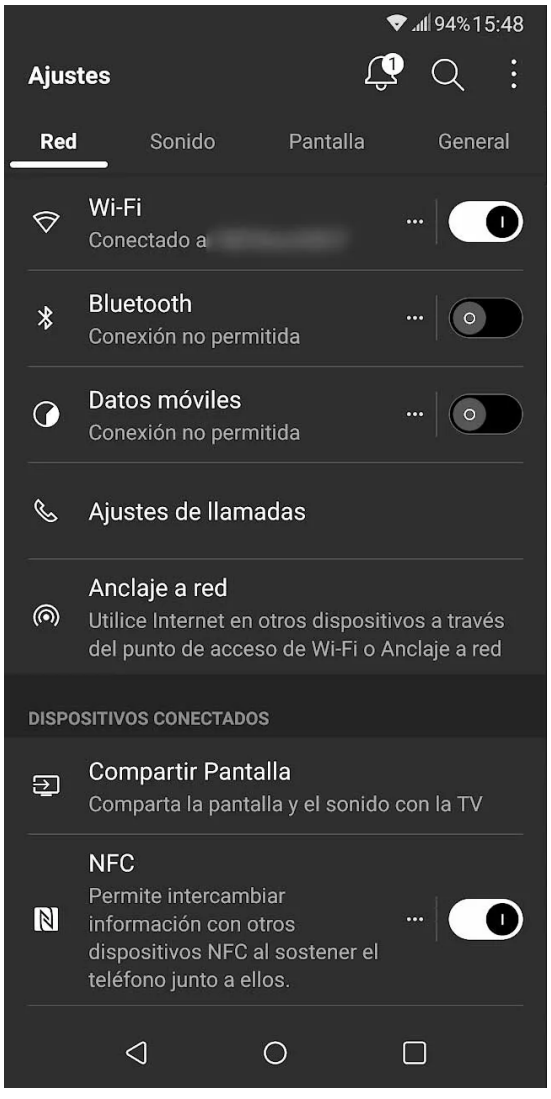

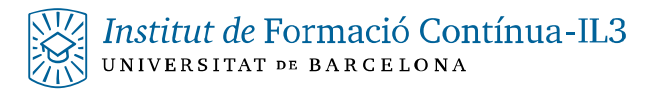

## 4. Pulsar en Modificar Red

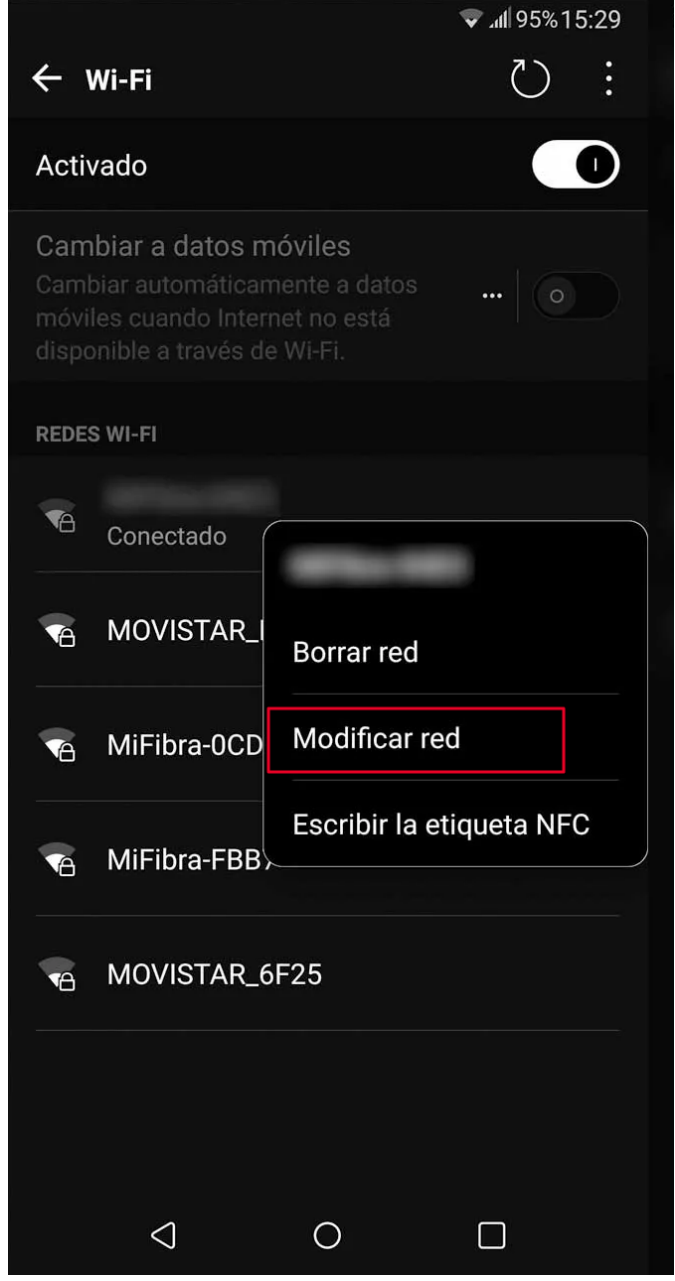

5. Pulsar en Opciones avanzadas

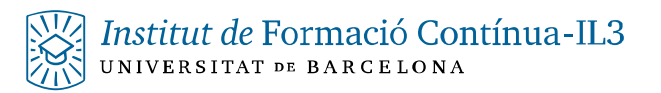

| 352B/s<br>7,8kB/s ♥.ull 95 |                     |         |  |
|----------------------------|---------------------|---------|--|
|                            |                     |         |  |
| Contraseña                 |                     |         |  |
| (sin modif                 | icar)               |         |  |
| Mostrar                    | contraseña          |         |  |
| ✓ Mostrar                  | opciones ava        | anzadas |  |
| 🖌 Conexić                  | Conexión-automática |         |  |
| Ajustes de pro             | xy                  |         |  |
| Ninguno                    |                     | •       |  |
| Ajustes de IP              |                     |         |  |
| Estático                   |                     | •       |  |
| Dirección IP               |                     |         |  |
| 192.168.1.12               | .8                  |         |  |
| Puerta de enla             | ce                  |         |  |
|                            | CANCELAR            | GUARDAR |  |
|                            |                     |         |  |

- 6. Seleccionar Estático en Ajustes de IP
- 7. Introducir la DNS primaria en DNS 1 (ejemplo 8.8.8.8)
- 8. Introducir la DNS secundaria en DNS 2 (ejemplo 8.8.4.4)

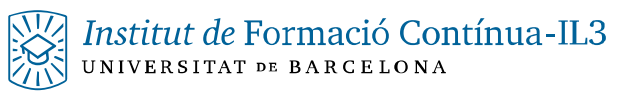

|                                |          | ♥.41 95%15:30 |  |
|--------------------------------|----------|---------------|--|
|                                |          |               |  |
| Puerta de enlac                | e        |               |  |
| 192.168.1.1                    |          |               |  |
| Longitud prefijo               | o de red |               |  |
| 24                             |          |               |  |
| DNS 1                          |          |               |  |
| 8.8.8.8                        |          |               |  |
| DNS 2                          |          |               |  |
| 8.8.4.4                        |          |               |  |
| <b>Estado</b><br>Conectado     |          |               |  |
| Intensidad de la señal         |          |               |  |
| Aceptable                      |          |               |  |
| Velocidad de enlace<br>390Mbps |          |               |  |
|                                | CANCELAR | GUARDAR       |  |
| $\bigtriangledown$             | 0        |               |  |

9. Pulsar en Guardar